## WACS700

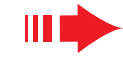

# Podłącz do swojego komputera

## Co możesz zrobić ze swoją płytą instalacyjną?

- Podłącz swój zestaw WAC700 bezpośrednio do domowej sieci lub komputera za pomocą routera przewodowego lub bezprzewodowego punktu dostępu.
- Kontroluj swoją kolekcję muzyki za pomocą Digital Media Manager (DMM) (Menedżer Cyfrowych Nośników), w tym:
  - Twórz i zmieniaj nazwy list muzycznych/utworów, redaguj informacje o utworach i przenoś pliki muzyczne z komputera do zestawu **WAC700**
  - Ścieżki do uaktualnienia serwisu rozpoznawania muzyki Gracenote<sup>®</sup> dla najnowszych informacji o dysku
  - Ścieżki i łącze pomocy dla oprogramowania DMM oraz nowych wersji mikroprogramów dla WACS700
- Rejestracja produktu dla nowych wersji

## Wymagania systemowe komputera

- Windows 98SE/ME/2000/XP (Home lub Professional)
- Procesor Pentium III 300MHz lub lepszy
- Stacja dysków CD-ROM
- CD-ROM drive
- 500MB miejsca na twardym dysku dla oprogramowania

## Czego jeszcze będziesz potrzebował?

- Dostarczonego kabla ethernetowego (prosty kabel)
- Dostarczonej płyty instalacyjnej

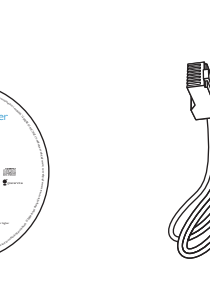

Możesz podłączyć zestaw **WAC700** do swojego komputera lub istniejącej sieci domowej. Dla zwykłych użytkowników, Instalacja Ekspresowa zapewnia standardowe połączenie komputerowe zestawu **WAC700**.

## Instalacja Ekspresowa

#### WAŻNE!

- Jeżeli używasz routera, umieść go co najmniej 0,5 metra od zestawu WAC700.

## Przygotowanie do instalacji

#### Dla WACS700:

- Sprawdź czy skompletowałeś połączenie Wi-Fi pomiędzy **zestawem WAC700** a **stacją WAS700** (Patrz Poradnik szybkiego uruchamiania, **krok A**)
- 2 Sprawdź czy twój **zestaw WAC700** jest włączony, czy jest w trybie stand-by

### Dla twojego komputera lub istniejącej sieci komputerowej:

- Włącz komputer w trybie przywileje administratora.
- Zamknij wszystkie aplikacje, łącznie z podłączeniem do Internetu
- **5** Połącz dostarczony kabel Ethernet (prosty kabel) z portem **ETHERNET** zestawu.

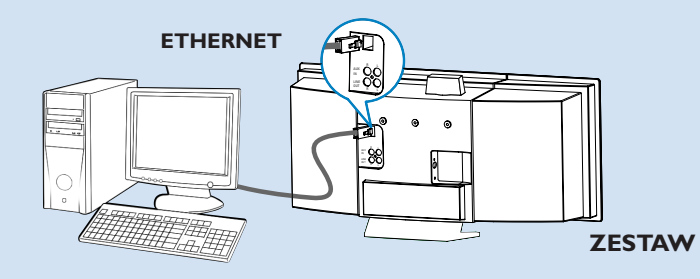

🕂 Włóż płytę instalacyjną do komputera i wybierz żądany język

#### Wskazówki:

– Możesz również zainicjować płytę instalacyjną poprzez uruchomienie WAC\_intaller.exe w stacji CD-ROM.

## Орсја 1:

## Połączenie bezpośrednie

Wybierz tę opcję, jeżeli chcesz podłączyć zestaw muzyczny do niezależnego komputera, bez użycia lokalnej sieci komputerowej/sieci bezprzewodowej

Na stronie Instalacja oprogramowania kliknij Music Center connect to Standalone PC, no LAN/Wireless Network (Podłącz zestaw muzyczny do niezależnego komputera, bez użycia lokalnej sieci komputerowej/sieci bezprzewodowej)

- Po sugestii instalatora, upewnij się, że dostarczony kabel Ehternet (prosty kabel) jest podłączony do portu **ETHERNET** zestawu
- Postępuj zgodnie z instrukcjami na ekranie by zakończyć łączenie komputera.
  - → Ekran wyświetli: "Połączenie do twojego zestawu muzycznego zostało utworzone"
- Kliknij **Next** (Następny), aby rozpocząć instalację **DMM**.
  - → Po zakończeniu instalacji DMM na pulpicie twojego komputera pojawi się ikona .

#### Wskazówki:

– Jeżeli twój komputer jest podłączony do Internetu przez modem XDSL, użyj routera przewodowego lub bezprzewodowego punktu dostępu i postępuj zgodnie z krokami instalacji Opcji 2 i Opcji 3. W innym wypadku, zmień ręcznie IP (Internetowy protokół komunikacyjny) z oryginalnego IP na adres: 192.168.107.20, Maska podsieci: 255.255.255.0 lub odwrotnie. Aby skonfigurować twój IP, wejdź do Menu początkowe - Ustawienia - Panel kontrolny - Połączenia sieciowe - Własności. Przejdź do Internet Protocol (Internetowy protokół komunikacyjny) (TCP/IP)

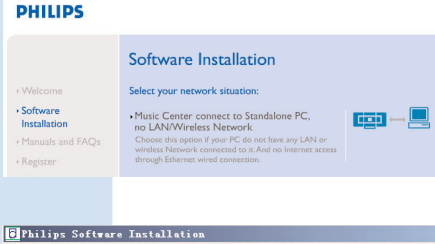

#### PHILIPS

The network settings on your PC have been set to fixed IP.

The connection to your Music Center has been established.

Click Next to continue.

## Орсја 2:

## Połączenie bezprzewodowe

Wybierz tę opcję, jeżeli chcesz podłączyć zestaw muzyczny do bezprzewodowego routera/ bezprzewodowego punktu dostępu, lub istniejącej sieci bezprzewodowej

Sprawdź czy router/punkt dostępu działa prawidłowo. Zapisz jego SSID, WEP lub klucz WPA jeżeli jest on aktywny w routerze/ punkcie dostępu.

Na stronie Instalacja oprogramowania kliknij ikonę Music Center connect to Wireless Network (Podłącz zestaw muzyczny do sieci bezprzewodowej)

Po sugestii instalatora, upewnij się, że dostarczony kabel Ethernet (prosty kabel) jest podłączony do portu **ETHERNET** zestawu.

Jeżeli pojawi się ekran, jak ten po prawej a. Wprowadź **SSID**, który zapisałeś w kroku 1

- **b.** W trybie WLAN kliknij **Infrastructure mode** (Tryb infrastruktury)
- C. Wprowadź WEP lub klucz WPA, które zapisałeś w kroku 1
- Postępuj zgodnie z instrukcjami na ekranie by zakończyć łączenie komputera.
  - → Ekran wyświetli: "Ustawienia WiFi dla zestawu muzycznego zostały zmienione…"

#### A Philips Music Center and Station(s) Ins PHILIPS Software Installation Software Installation connect to Stan ess Network ficial ---- 💻 Please enter the settings for your existing wireless network or mess "Show cruteral setting" to show cruteral settings from the Music Cer ssin-Channel 1 Show current settings SH AN Med Obtain IP address automatically Assign IP address manually I6 consecutive addresses or Use WEP key 64bits 10 digits for Last IP adds C Use WEP key 128bits 26 digits for C Ure WPA key NG1 62 63 64 Kan 2 Key 4: (For Key 1 to Key 4, the valid characters are "P-9" and "A-F" WEAV. AVPA Key only allow 8°63 characters Philips Software Installati

The WiFi settings of Music Center have been changed.

To apply the new settings on the Music Center and the Station(s) please place the Center and the Station(s) into Installation mode.

PHILIPS

Click Next to continue.

- Wskazówki:
- Zaleca się by dokonać kodowania klucza WEP dla zapewnienia lepszego działania i bezpieczeństwa sieci.
- W Trybie infrastruktury, Channel (Kanał) jest automatycznie przydzielony przez router/punkt dostępu.

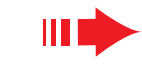

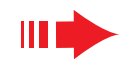

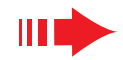

Aby zastosować nowe ustawienia dla **WACS700** musisz pozwolić na to by stacja oraz zestaw weszły do Trybu instalacji

#### Dla zestawu:

- a. Wybierz HD.
- **b.** Kliknij **MENU**
- c. Użyj klawisz ▲, ▼ lub ► by wejść do menu Zarzadzania stacia
- d. W menu Zarządzania stacją użyj klawiszy ▲, ▼ lub ► by wybrać Add new station (Dodaj nowa stacje)
- e. Kliknij **STOP** aby wyjść z Trybu instalacji po tym gdy zestaw znalazł wszystkie stacje

#### Dla stacii:

- a. Wybierz AUX.
- **b.** Kliknii **MENU**.
- c. Użyj klawiszy ▲, ▼ lub ► by wybrać Tryb instalacji

#### Kliknij **Next**, aby rozpocząć instalację **DMM**.

→ Po zakończeniu instalacji **DMM** ikona 🌃 pojawi sie na pulpicie komputera.

Odłacz dostarczony kabel Ethernet od komputera i zestawu i połącz komputer z bezprzewodowym routerem/ punktem dostepu.

#### **Opcja 3:** $\longleftrightarrow \longleftrightarrow \longleftrightarrow \longleftrightarrow \longleftrightarrow \longleftrightarrow$ Połączenie przewodowe

#### Wybierz tę opcję, jeżeli chcesz połączyć zestaw muzyczny do istniejącej sieci przewodowej za pomocą PHILIPS

przewodowego routera

Sprawdź czy przewodowy router działa poprawnie i uaktywnij jego DHCP.

Na stronie Instalacja oprogramowania, wybierz Music Center connect to Wired Network (Podłącz zestaw muzyczny do sieci przewodowej)

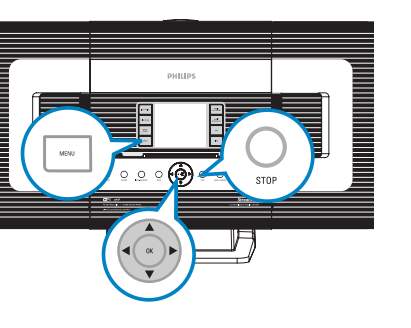

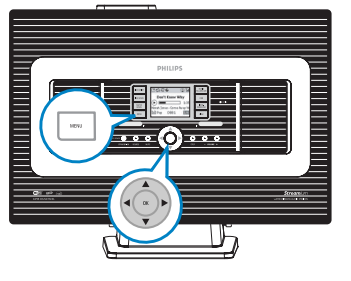

Software Installation

Music Center connect to Standalone PC, no LAN/Wireless Network
Choose this option if your PC do not have any LAN o wireless Network connected to it. And no Internet ac

Music Center connect to Wireless Networl

Music Center connect to Wired Network

Select your network situation

Software
Installation

- Po sugestii instalatora upewnij sie, że dostarczony kabel Ethernet (prosty kabel) jest podłączony do portu ETHERNET zestawu.
- leżeli pojawi się ekran jak po prawej, wybierz "Obtain an IP address automatically" (Uzyskaj adres IP automatycznie)
- 5 Postępuj zgodnie z instrukcjami by zakończyć łaczenie komputera.
  - → Ekran wyświetli: ,,.... Połączenie do zestawu muzycznego zostało utworzone..."
- 0 By zastosować nowe ustawienia musisz wyłączyć zestaw WAC700 i potem włączyć go ponownie.
  - Kliknij Next, aby rozpocząć instalację DMM.
  - → Po zakończeniu instalacji DMM ikona 騷 pojawi się na pulpicie komputera.
- 8 Odłacz dostarczony kabel Ethernet od komputera i zestawu i połącz komputer i zestaw z przewodowym routerem.

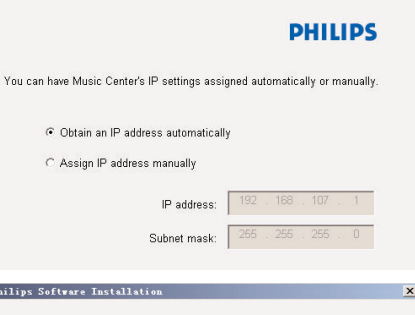

#### PHILIPS

The settings of Music Center have been changed To apply the new settings on the Music Center, please restart the Music

The connection to your Music Center has been established

Click Next to continue

Philips Software Installat

#### Uwagi:

– Jeżeli używasz Windows 98 SE/ME, zostanie ci zasugerowane byś uruchomił komputer ponownie zanim rozpoczniesz instalację DMM.

- Jeżeli używasz Windows 2000 sprawdź czy Service Dhilips Software Installe Pack 2 jest zainstalowany.

 – leżeli zainstalowałeś więcej niż jeden łącznik na swoim komputerze, wybierz sieciowy łącznik komputera, który łączy zestaw poprzez dostarczony kabel

| More than one network adapter on your PC have been found.<br>Please select the Wired network adapter where you have the Music Center connected to the PC. |                                                  |                                                                                             |
|----------------------------------------------------------------------------------------------------|--------------------------------------------------|---------------------------------------------------------------------------------------------|
| Number                                                                                                    | Name                                             | Adapter                                                                                     |
| 1<br>2                                                                                                    | Local Area Connection<br>Local Area Connection 2 | 3Com 3C920 Integrated Fast Ethernet Controller (3C9<br>VIA Compatable Fast Ethernet Adapter |

- W opcji 3: Połączenie przewodowe, nie wprowadzaj adresu IP manualnie jak w: adres IP: 169.254.xxx.yyy; Maska podsieci: 255.255.0.0.Taki adres IP spowoduje zaistnienie sprzeczności zestawu i stacji WACS700 z siecią WiFi; w rezultacie ethernetowy port zestawu zostanie zablokowany. Aby odblokować port ethernetowy zresetuj swój zestaw WAC700 (patrz rozdział Resetowanie w Podręczniku użytkownika) Instalacja niestandardowa DMM

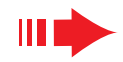

## Menedżer nośników cyfrowych (DMM)

**Menedżer nośników cyfrowych (DMM)** jest wyposażony w elementy oprogramowania komputerowego konieczne do jego współpracy z zestawem WAC700.

Kliknij dwa razy na 🔝 na pulpicie komputera by uruchomić DMM.

## Postępuj zgodnie z instrukcjami

Aby dowiedzieć się więcej na temat DMM, kliknij Help (Pomoc) → Pomoc menadżera nośników cyfrowych

#### WAŻNE!

 Przy przenoszeniu muzyki z komputera do zestawu za pomocą DMM, nie wyłączaj zestawu z prądu przez 15 minut od momentu zakończenia przenoszenia muzyki.

## Niestandardowa instalacja

#### Zmień ustawienia sieciowe

Przywróć ustawienia fabryczne w swoim zestawie WAC700 (patrz rozdział Przywróć ustawienia w Podręczniku użytkownika).

Przejdź przez kolejne kroki Niestandardowej Instalacji by zmienić swoje ustawienia sieciowe.

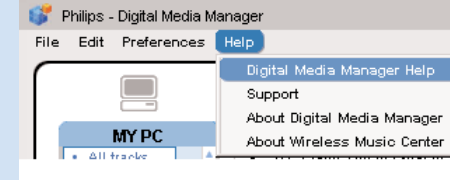

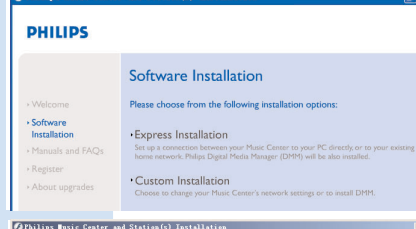

PHILIPS

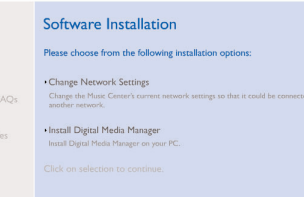

## Glosariusz

**Punkt dostępu:** węzeł komunikacyjny dla połączenia urządzenia bezprzewodowego z przewodową lokalną siecią komputerową.

**Tryb ad-hoc:** struktura sieci, w której urządzenia komunikują się z sobą bezpośrednio bez użycia punktu dostępu.

**DHCP:** to Dynamic Host Configuration Protocol - umożliwia dynamiczną konfigurację adresów IP dla urządzeń w sieci.

**Tryb infrastruktury:** struktura sieci, w której urządzenia komunikują się z sobą poprzez punkt dostępu

IP address: Identyfikator komputera lub urządzenie w sieci TCP/IP

**SSID:** to Service Set Identifier. Ten sam SSID musi być użyty dla wszystkich punktów dostępu i wszystkich urządzeń jeżeli próbujesz podłączyć je do określonej WLAN.

Maska podsieci: Służy do ustalania do jakiej podsieci należy dany adres IP.

**WEP:** to Wired Equivalent Privacy. Jest to protokół bezpieczeństwa dla bezprzewodowej lokalnej sieci.

**WLAN:** to Wireless Local Area Network (Bezprzewodowa lokalna sieć komputerowa) W takiej sieci, komunikacja odbywa się przy pomocy fal radiowych wysokiej częstotliwości.

**WPA:** to Wi-Fi Protected Access. Jest to standard Wi-Fi stosowany dla polepszenia cech bezpieczeństwa w WEP. Działa wraz z istniejącym i aktywnymi dla WEP produktami Wi-Fi. Gracenote i CDDB to zastrzeżone znaki handlowe dla Gracenote

Znaki graficzne i pisane oraz znak graficzny "Powered by Gracenote" to znaki firmowe Gracenote

Potrzebujesz pomocy?

Odwiedź stronę internetową www.philips.com/support

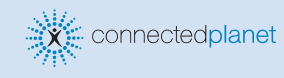

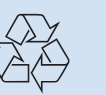

2005 © Koninklijie Philips Electronics N.V. All rights reserved. 3141 075 20771 www.philips.com

PHILIPS

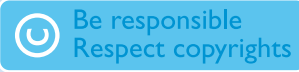